## **Bokning via dator/Internet**

Starta en webbläsare, till exempel Edge eller Chrome

| 1.47.24.                                                  |                                                                           | Annual section of the section of the | 0 - 0 - 2      |
|-----------------------------------------------------------|---------------------------------------------------------------------------|----------------------------------------------------------------------------------------------------|----------------|
| 📀 🛞 🧟 http://aptus.sakerhetsintegrering.se/lindhagensback | ce/Aptusportal/login.aspx?message= 🔎 🕆 🖒 🧭 Välkommen till Aptusportal 🛛 🗴 |                                                                                                    | ର <del>ଜ</del> |
| 🙀 🥹 🛞 १ हो 🖪 🔒 हो हो 🏧 🖬 🦉 हो -                           |                                                                           |                                                                                                    |                |
|                                                           |                                                                           |                                                                                                    |                |
|                                                           |                                                                           |                                                                                                    |                |
|                                                           |                                                                           |                                                                                                    |                |
|                                                           |                                                                           |                                                                                                    |                |
|                                                           |                                                                           |                                                                                                    |                |
|                                                           |                                                                           |                                                                                                    |                |
|                                                           |                                                                           |                                                                                                    |                |
|                                                           |                                                                           |                                                                                                    |                |
|                                                           |                                                                           |                                                                                                    |                |
|                                                           |                                                                           |                                                                                                    |                |
|                                                           |                                                                           |                                                                                                    |                |
|                                                           |                                                                           |                                                                                                    |                |
|                                                           |                                                                           |                                                                                                    |                |
|                                                           |                                                                           | HE ASSA ABLOY                                                                                                    |                |
|                                                           | v                                                                         | /älkommen till Aptusportal                                                                                                    |                |
|                                                           | A                                                                         | invändarnamn                                                                                                    |                |
|                                                           |                                                                           | 0senord                                                                                                    |                |
|                                                           |                                                                           |                                                                                                    |                |
|                                                           |                                                                           |                                                                                                    |                |
|                                                           |                                                                           | Logga in                                                                                                    |                |
|                                                           |                                                                           |                                                                                                    |                |
|                                                           |                                                                           |                                                                                                    |                |
|                                                           |                                                                           |                                                                                                    |                |
|                                                           |                                                                           |                                                                                                    |                |
|                                                           |                                                                           |                                                                                                    |                |
| l l                                                       |                                                                           |                                                                                                    |                |
|                                                           |                                                                           |                                                                                                    |                |
|                                                           |                                                                           |                                                                                                    |                |
|                                                           |                                                                           |                                                                                                    |                |
|                                                           |                                                                           |                                                                                                    |                |
|                                                           |                                                                           |                                                                                                    |                |
|                                                           |                                                                           |                                                                                                    |                |
| Ango wohodrocon                                           | attacy (/antuc calverbatain                                               | to graving as (armharstat/antuspartal                                                                                                    |                |
| Ange webauressen                                          | <u>ittps://aptus.sakernetsin</u>                                          | tegrering.se/armborstet/aptusportal                                                                                                    |                |
|                                                           |                                                                           |                                                                                                    |                |
| Användarnamn:                                             | Ditt lägenhetsnumme                                                       | er 3 siffror (står nå din ytterdörr)                                                                                                    |                |
|                                                           |                                                                           |                                                                                                    |                |
| Losenord:                                                 | Lagennetsnumret folj                                                      | jt av tva nollor                                                                                                    |                |
|                                                           |                                                                           |                                                                                                    |                |
| Klicka nå <b>logga in</b>                                 |                                                                           |                                                                                                    |                |
| Kiicka pa <b>logga iii</b>                                |                                                                           |                                                                                                    |                |
|                                                           |                                                                           |                                                                                                    |                |
| Om lösenordet int                                         | e fungerar, kan styrels                                                   | sen återställa lösenordet                                                                                                    |                |
|                                                           | ······                                                                    |                                                                                                    |                |
|                                                           |                                                                           |                                                                                                    |                |
|                                                           |                                                                           |                                                                                                    |                |

|                                           | <u>&lt;\P105</u> |
|-------------------------------------------|------------------|
|                                           | ASSA ABLOY       |
|                                           |                  |
|                                           | LOGGA UT         |
| Välkommen till Aptusportal                | •                |
|                                           |                  |
|                                           |                  |
|                                           |                  |
|                                           |                  |
|                                           |                  |
|                                           |                  |
|                                           |                  |
|                                           |                  |
|                                           |                  |
|                                           |                  |
|                                           |                  |
| © Copyright 1998-2021 Aptus Elektronik AB |                  |
| Klicka på bokning.                        |                  |

ADTUC

| 2 4 1 - 0 # x                         |             |                         |             | Rear and a second | said thread | tell i c   | _        | _        | _          |  |       |
|---------------------------------------|-------------|-------------------------|-------------|-------------------|-------------|------------|----------|----------|------------|--|-------|
|                                       | px ρ +      | 🖒 <i></i> 🖉 Aptus Porti | al >        | :                 |             |            |          |          |            |  | ណ៍ ជា |
| 🚖 🥹 🛞 은 환 🛛 😫 🖶 환 환 🏧 🖬 🐂 🔤 환 🕶       |             |                         |             |                   |             |            |          |          |            |  |       |
|                                       |             |                         |             |                   |             |            |          |          |            |  |       |
|                                       |             |                         |             |                   |             |            |          |          |            |  |       |
|                                       |             |                         |             |                   |             |            |          |          |            |  |       |
| 20                                    |             |                         |             |                   |             |            |          |          | <<br>∧PTUS |  |       |
|                                       |             |                         |             |                   |             |            |          | +#       | ASSA ABLOY |  |       |
|                                       |             |                         |             |                   |             |            |          |          |            |  |       |
|                                       |             |                         |             |                   |             |            |          |          |            |  |       |
| во                                    | KNING I IN  | STÄLLNING               | AR          |                   |             |            |          |          | LOGGA UT   |  |       |
|                                       |             |                         |             |                   |             |            |          |          |            |  |       |
| B                                     | okningstide | er för Säker            | hetsintegre | ring Vecka        | 16.         | Vis        | a/Avboka | Hjälp    |            |  |       |
|                                       | Tvätt (E    | Bokning)                |             |                   |             |            |          |          |            |  |       |
|                                       |             |                         |             |                   |             |            |          |          |            |  |       |
|                                       |             |                         | Nästa veck  | (a 🕨 🗸            |             | Tvättstuga |          | <b>~</b> |            |  |       |
|                                       | ECKA 16     | MÂNDAG                  | TISDAG      | ONSDAG            | TORSDAG     | FREDAG     | LÖRDAG   | SÖNDAG   |            |  |       |
|                                       |             | 13/4                    | 14/4        | 13/4              | 10/4        | 17,4       | 10/4     | 19/4     |            |  |       |
| 0                                     | 7:00-10:00  |                         |             | •••               | Ð           | Ð          | Ð        | •        |            |  |       |
|                                       |             |                         |             | •                 | •           | •          | •        | •        |            |  |       |
| 10                                    | 0:00-13:00  |                         |             | •                 | 0           | U          | •        | •        |            |  |       |
|                                       | 3:00-16:00  |                         |             | 0                 | 0           | 0          | 0        | 0        |            |  |       |
|                                       | 5100 10100  | -                       | -           | U                 | v           | v          |          | <b>U</b> |            |  |       |
| 10                                    | 6:00-19:00  | 0                       | 0           | 0                 | 0           | 0          | 0        | 0        |            |  |       |
|                                       |             | -                       | -           | -                 | -           | -          | -        |          |            |  |       |
| 19                                    | 9:00-22:00  | 0                       | •           | •                 | •           | Đ          | •        | •        |            |  |       |
|                                       |             |                         |             |                   | 1076.1      |            |          |          | -          |  |       |
| the fillenge                          |             |                         |             |                   | 24          | 6          |          |          |            |  |       |
|                                       |             |                         |             |                   |             |            |          |          |            |  |       |
|                                       |             |                         |             |                   |             |            |          |          |            |  |       |
|                                       |             |                         |             |                   |             |            |          |          |            |  |       |
|                                       |             |                         |             |                   |             |            |          |          |            |  |       |
|                                       |             |                         |             |                   |             |            |          |          |            |  |       |
| Klicka nu på det datum och            | n tid s     | om m                    | otsva       | rar de            | t pass      | du vill    | boka.    |          |            |  |       |
| · · · · · · · · · · · · · · · · · · · |             |                         |             |                   |             |            |          |          |            |  |       |
|                                       |             |                         |             |                   |             |            |          |          |            |  |       |
| "+" = Ledigt pass                     |             |                         |             |                   |             |            |          |          |            |  |       |
| "-" = Upptaget pass                   |             |                         |             |                   |             |            |          |          |            |  |       |
|                                       |             |                         |             |                   |             |            |          |          |            |  |       |

Ett meddelande visas på skärmen att passet bokas.

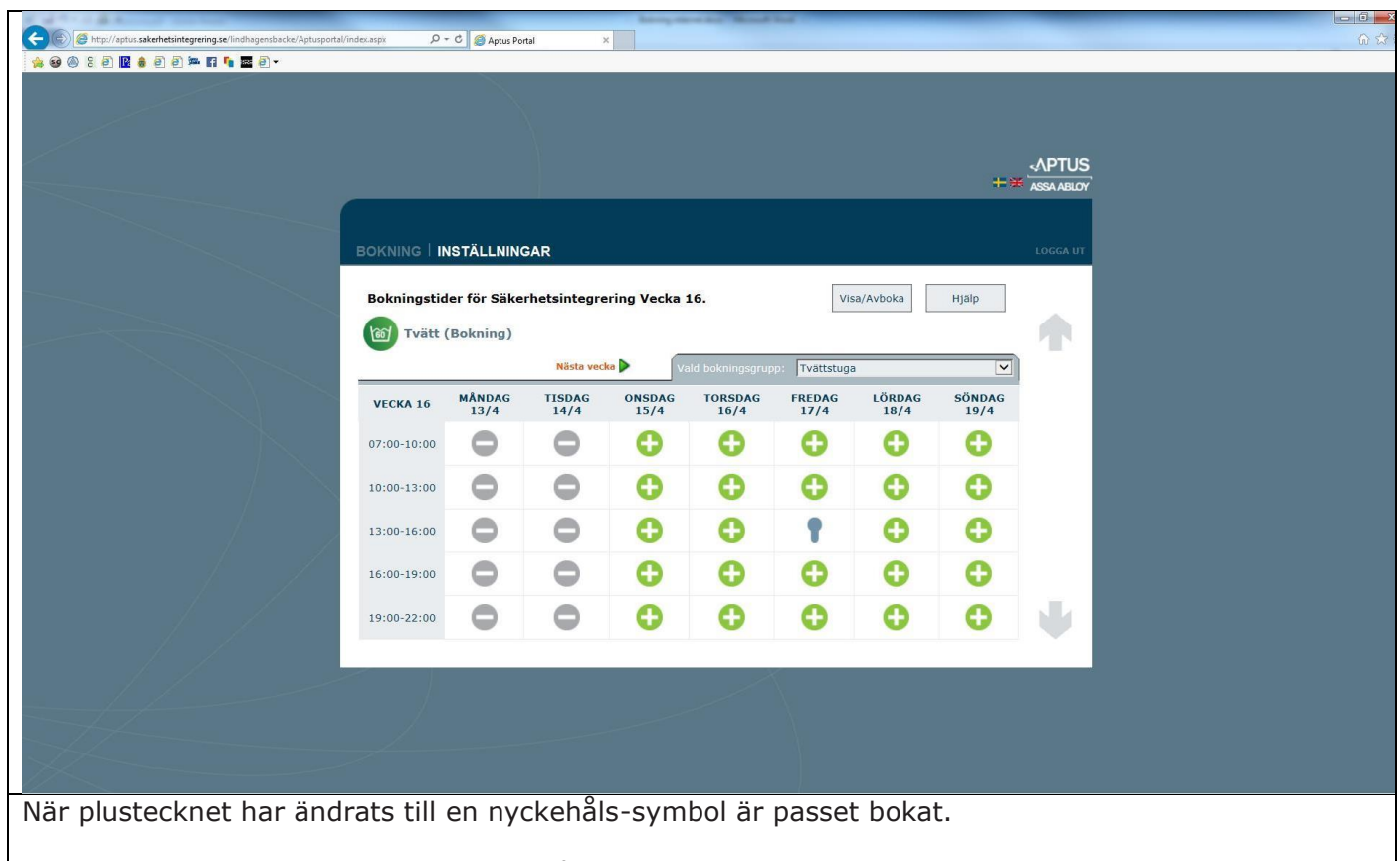

För att visa alla dina bokningar klicka på Visa/Avboka

| C 4                                                                                      | haven and had been and had                                                 |                        | - 6 <b>-</b> |
|------------------------------------------------------------------------------------------|----------------------------------------------------------------------------|------------------------|--------------|
| 🗲 🛞 🧟 http://aptus. <b>sakerhetsintegrering.se</b> /lindhagensbacke/Aptusportal/index.as | px ・ クー で <i>Ø</i> Aptus Portal ×                                          |                        | ଜ 🕸          |
| 🧯 🥹 🕲 : Đ 📴 👶 Đ Đ 🏧 🖬 🍢 🧱 Đ 🗸                                                            |                                                                            |                        |              |
|                                                                                          |                                                                            |                        |              |
|                                                                                          |                                                                            |                        |              |
|                                                                                          |                                                                            |                        |              |
| во                                                                                       | KNING I INSTÄLLNINGAR                                                      | LOGGA UT               |              |
|                                                                                          |                                                                            |                        |              |
|                                                                                          |                                                                            |                        |              |
|                                                                                          |                                                                            |                        |              |
|                                                                                          |                                                                            |                        |              |
|                                                                                          | Deleterer.                                                                 |                        |              |
|                                                                                          | Bokade pass                                                                |                        |              |
|                                                                                          | Vicka pa onskat pass for att avboka Vistuga 2015-04-17 Vattstuga 1000 1500 |                        |              |
|                                                                                          | Altal DORALE ODJEKT 15:00 - 10:00                                          |                        |              |
|                                                                                          | півака пізатік пјатр                                                       |                        |              |
|                                                                                          |                                                                            |                        |              |
|                                                                                          |                                                                            |                        |              |
|                                                                                          |                                                                            |                        |              |
|                                                                                          |                                                                            | · · ·                  |              |
|                                                                                          |                                                                            |                        |              |
|                                                                                          |                                                                            |                        |              |
|                                                                                          |                                                                            |                        |              |
|                                                                                          |                                                                            |                        |              |
| Här ser du nu vilket/vilka r                                                             | pass du bar bokat                                                          |                        |              |
|                                                                                          |                                                                            |                        |              |
| För att avhoka ott pace kli                                                              | icka nå passot, ott moddolando visa                                        | s att passot avbokats  |              |
| I UI ALL AVDUKA ELL PASS, KI                                                             | וכגם עם עמצצבו, בנו ווובטטבומווטב עוצמ:                                    | s αιι μασσεί ανμυκαίς. |              |